# Erstellen von Texten mit dem EDITOR oder WORDPAD

Auch wenn Sie kein Textverarbeitungsprogramm wie WORD auf Ihrem Rechner haben sollten, können Sie trotzdem Texte erstellen, nämlich mit den im Betriebssystem enthaltenen Programmen Text-EDITOR oder WORDPAD.

# **EDITOR**

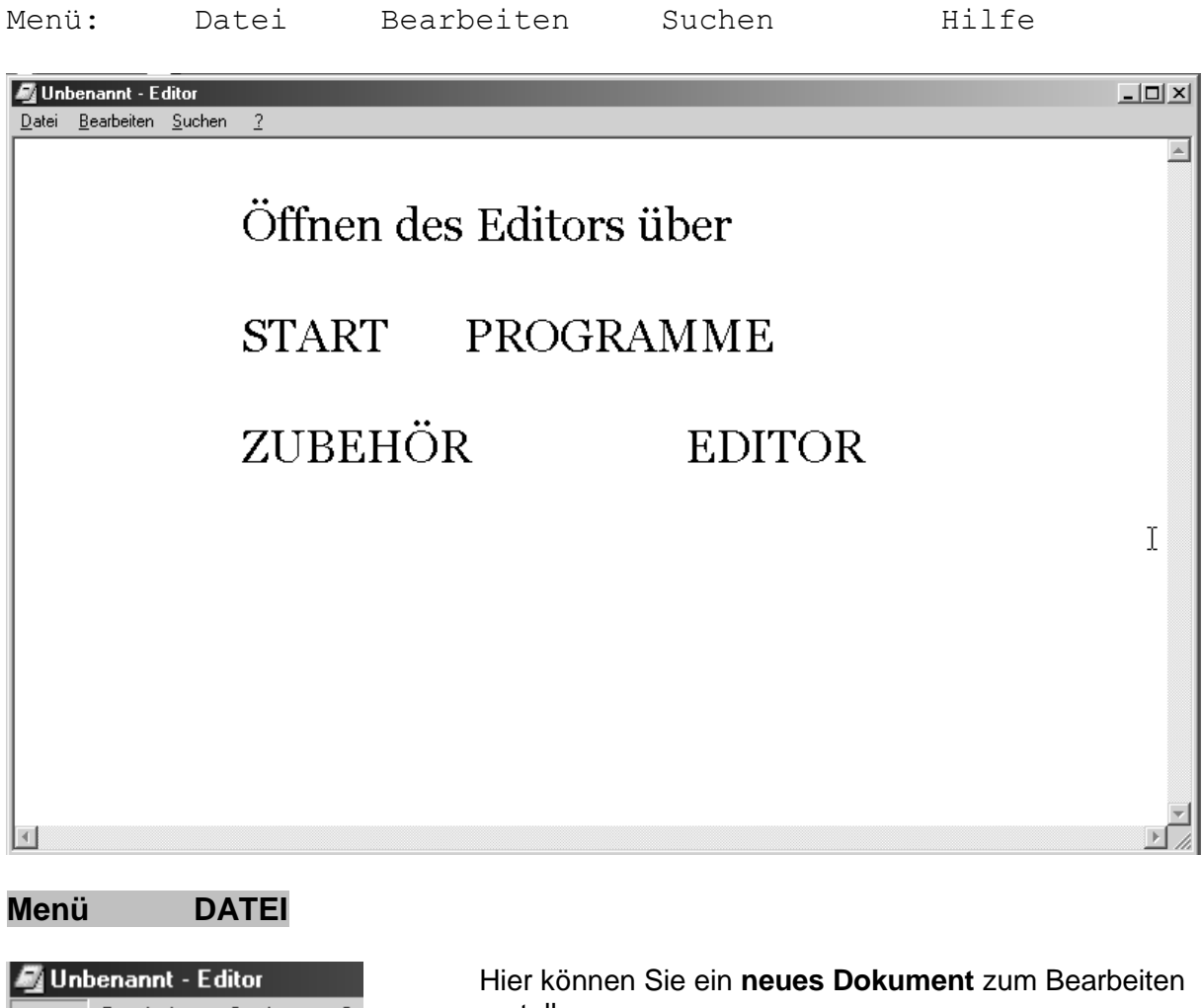

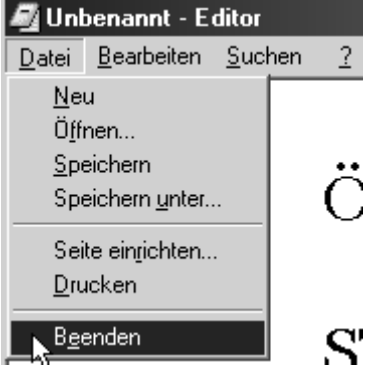

erstellen.

Sie können ein vorhandenen Dokument öffnen.

Das bearbeitete Dokument speichern oder unter einem neuen Namen speichern: "Speichern unter".

Sie können die Seite einrichten und den Befehl drucken auslösen.

Zum Schließen des Editors wählen Sie "Beenden" oder die Schaltfläche X am rechten oberen Ende des Editors.

### Menü "Bearbeiten"

| <u>B</u> e | arbeiter <mark>), S</mark> uche                                 | en <u>?</u>                        |
|------------|-----------------------------------------------------------------|------------------------------------|
|            | <u>R</u> ückgängig                                              | Strg+Z                             |
|            | <u>A</u> usschneiden<br><u>K</u> opieren<br>Einfügen<br>Löschen | Strg+X<br>Strg+C<br>Strg+V<br>Entf |
|            | Alles <u>m</u> arkieren<br>Uhrzeit/ <u>D</u> atum               | F5                                 |
|            | Zeilenumbruch<br><u>S</u> chriftart                             |                                    |
|            |                                                                 |                                    |

Mit Uhrzeit/Datum können Sie das Einfügen von Datum und Uhrzeit automatisieren. [F5].

Mit dem Zeilenumbruch erstellt man eine neue Seite.

Über Schriftart werden Schriftart und Größe geändert.

## Menü "suchen" und "weitersuchen"

Hier können Sie ein bestimmtes Wort im Text suchen.

| Suchen                         |                                                             | <u>? x</u>           |
|--------------------------------|-------------------------------------------------------------|----------------------|
| Suchen nach: Editor            |                                                             | <u>W</u> eitersuchen |
| Groß-/Kleins <u>c</u> hreibung | Suchrichtung<br>O Nach <u>o</u> ben<br>O Nach <u>u</u> nten | Abbrechen            |

# Menü "Hilfe"

Hier können Sie die Hilfefunktion aufrufen, um Anleitungen für Ihre Arbeit zu bekommen.

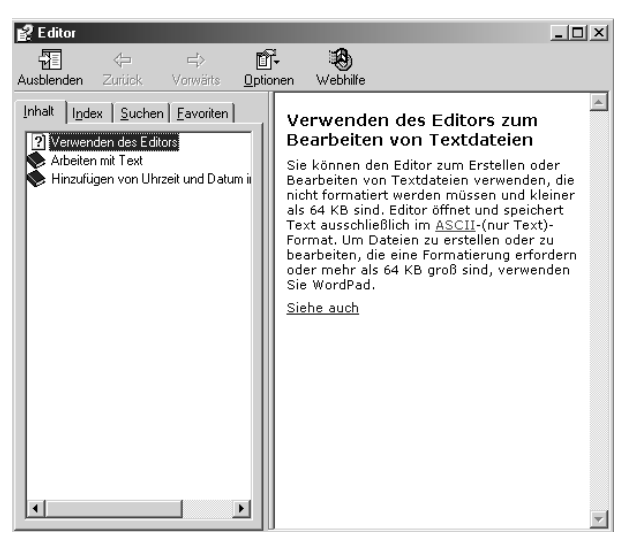

An Fenstern, die Sie nicht komplett einsehen können oder wenn mehrere Seiten Text vorhanden sind, können Sie sich wie bereits gelernt, mit dem Rollbalken oder den Schaltleisten durch das Dokument bewegen.

Innerhalb des Textes können Sie sich mit der Maus oder mit den Pfeiltasten bewegen.

# WORDPAD

# Öffnen über: START PROGRAMME ZUBEHÖR WORDPAD

In WORDPAD haben Sie schon erheblich mehr Möglichkeiten der Texterstellung und der Formatierung eines Textes.

Beim Öffnen von WORDPAD haben Sie folgende Menüs zur Auswahl:

**Datei Bearbeiten Ansicht Einfügen Format Hilfe** Außerdem haben Sie über eine Symbolleiste direkten Zugriff auf verschiedene Formatierungsmöglichkeiten.

Weiterhin gibt es ein Lineal, in dem Tabulatoren gesetzt werden können und am unteren Ende eine Statusleiste.

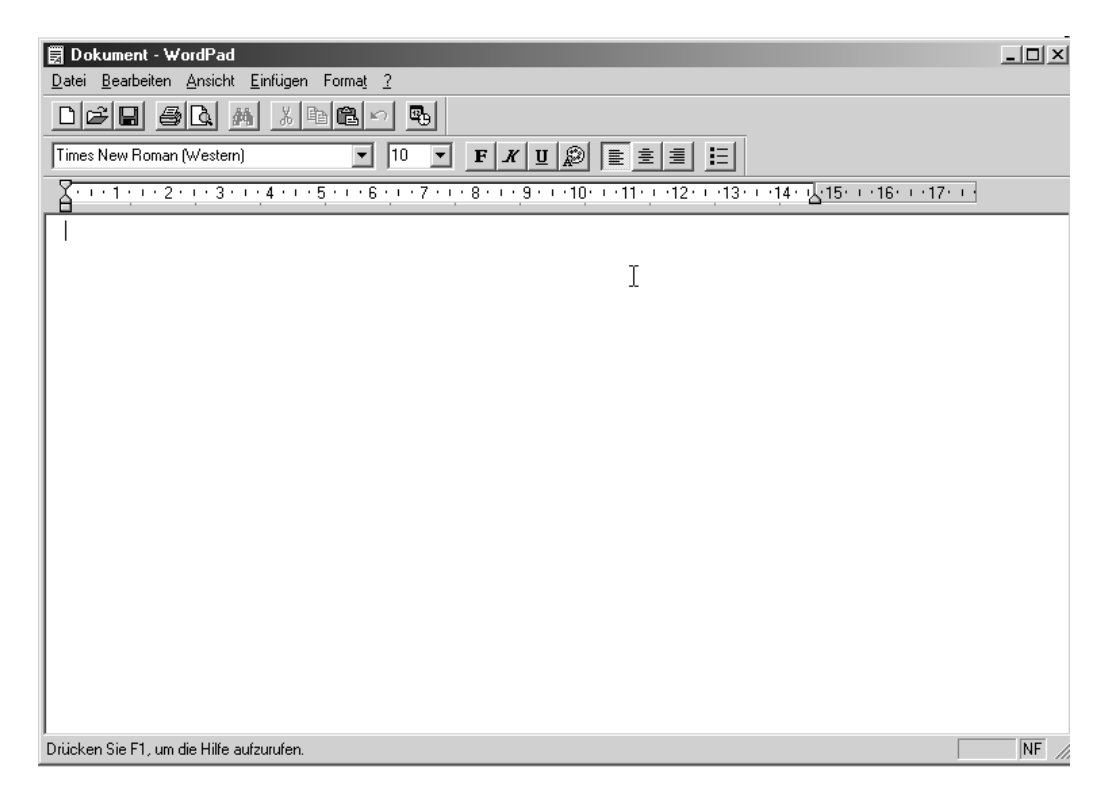

# Menü Datei

| 🗒 Dokument - ₩                     | ordPad                    |                  |                                                     |                                                |  |
|------------------------------------|---------------------------|------------------|-----------------------------------------------------|------------------------------------------------|--|
| Dation Bearbeiten                  | Ansicht                   | <u>E</u> infügen | Form                                                |                                                |  |
| <u>N</u> eu                        |                           | Strg+            | -N                                                  |                                                |  |
| Ö <u>f</u> fnen                    |                           | Strg+            | -0                                                  |                                                |  |
| <u>S</u> peichern                  |                           | Strg+            | -S                                                  | -Hier ist nun noch die Funktion Seitenansicht" |  |
| Speichern <u>u</u> nter.           | Speichern <u>u</u> nter 🖌 |                  |                                                     | (zeigt die Seite an, wie sie gedruckt wird)    |  |
| Drucken                            |                           | Stra+            | ·P                                                  | hinzugekommen.                                 |  |
| Seitenansicht                      |                           |                  |                                                     |                                                |  |
| Seite einrichten.                  | Seite einrichten          |                  |                                                     | Hier werden die zuletzt benutzten Dokumente    |  |
| 1 - 1                              |                           |                  |                                                     | angezeigt.                                     |  |
| <u>I</u> c:\programme              |                           |                  |                                                     |                                                |  |
| <u>2</u> c:\programme\\Vis5000.rtf |                           |                  | Die Funktion "Senden" öffnet die E-Mail-Funktion ur |                                                |  |
| <u>3</u> c:\programme              | V VVIsHUL                 | th.UU            |                                                     | fügt das Dokument als Anhang ein.              |  |
| S <u>e</u> nden                    |                           |                  |                                                     |                                                |  |
| <u>B</u> eenden                    |                           |                  |                                                     |                                                |  |

### Menü bearbeiten:

Die meisten Funktionen sind erst zugängig, wenn der Text markiert wurde.

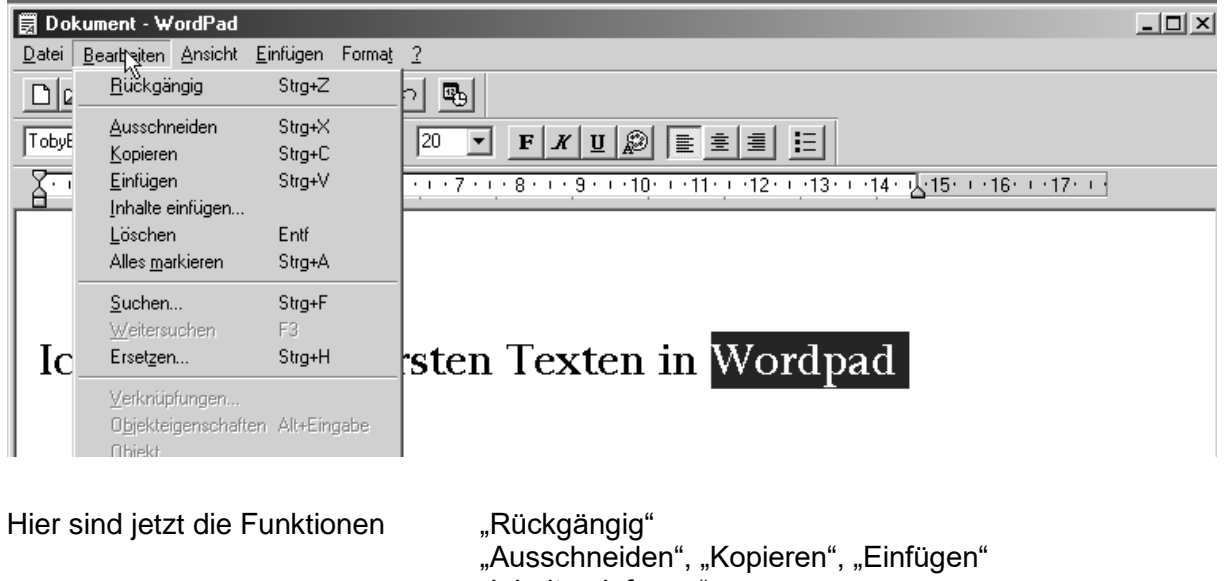

"Ausschneiden", "Ropieren", "Einuge "Inhalte einfügen" "Löschen" "Alles markieren" "Suchen und Ersetzen" vorhanden.

Sie können auch die im Menü angezeigten Tastatur-Befehle benutzen.

| 🗒 Dokument - WordPad                                                                                                   |  |
|----------------------------------------------------------------------------------------------------|--|
| Datei Bearbeiten Articht Einfügen Format ?                                                                             |  |
|                                                                                                    |  |
| ✓ Bearbeitungsleiste   ✓ Lineal   ✓ Lineal   ✓ Statuslaista                                                            |  |
| Gotionen     6 · · · 7 · · · 8 · · · 9 · · · 10 · · · 11 · · · 12 · · · 13 · · · · 14 · · · 15 · · · 16 · · · 17 · · · |  |
|                                                                                                    |  |
|                                                                                                    |  |
|                                                                                                    |  |
| Ich übe mit den ersten Texten in Wordpad                                                                               |  |
|                                                                                                    |  |

Unter der Funktion **Ansicht** finden Sie jetzt alle **notwendigen Leisten eingeschaltet**. Wenn Sie nun auf einen der Befehle klicken, verschwindet die entsprechende Leiste. Sie kann dort aber auch wieder durch erneutes klicken zurückgeholt werden.

Unter Optionen können noch besondere Einstellungen vorgenommen werden.

So sieht es aus, wenn alle Leisten ausgeschaltet sind!

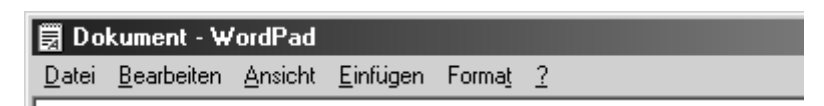

# MENÜ EINFÜGEN

Hier kann das aktuelle Datum und die Uhrzeit eingefügt werden, sowie ein Objekt (z.B. ein Bild eingescannt werden). Mit dieser Funktion sind noch weitere Bearbeitungsmöglichkeiten des Bildes möglich, sowie einige Funktionen von Zeichen.

# MENÜ "FORMAT"

| 🗒 Dokument - WordPad                                              |                             |  |  |
|-------------------------------------------------------------------|-----------------------------|--|--|
| <u>D</u> atei <u>B</u> earbeiten <u>A</u> nsicht <u>E</u> infügen | Format 2                    |  |  |
|                                                                   | Schriftart                  |  |  |
|                                                                   | Auf <u>z</u> ählungszeichen |  |  |
| TobyBecker                                                        | Absatz A                    |  |  |
| ,                                                                 | <u>T</u> abulatoren         |  |  |
| X · · · 1 · · · 2 · · · 3 · · · 4 · · · ·                         | <del></del> .               |  |  |

Über dieses Menü können Schriftart, Schriftfarbe und Schriftgröße geändert werden. Es können einfache Aufzählungszeichen erstellt werden und Absatzformate wie Ausrichtung links, rechts und zentriert, sowie Einzüge eingestellt werden. Außerdem können Tabulatoren gesetzt werden.

Unter dem "?" finden wir wieder die Hilfefunktion.

Natürlich können wir die Funktionen auch über die vorhandenen Symbole ansteuern:

#### Arbeiten mit Dateien, speichern und drucken:

- 1. Neue Datei
- 2. Vorhandene Datei öffnen
- 3. Datei speichern (Änderungen an bereits mit Namen versehenem Dokument speichern)
- 1. Drucken (gesamtes Dokument)
- 2. Seitenansicht (Druckansicht)
- 3. Suchen und ersetzen

### Veränderungen am Text:

- 1. Ausschneiden
- 2. Kopieren
- 3. Einfügen
- 4. Rückgängig
- 5. Datum/Uhrzeit einfügen
- 1. Schriftart
- 2. Schriftgröße

| TobyBecker | - | 20 | • |  |
|------------|---|----|---|--|
|------------|---|----|---|--|

s R

\* 🖻 🛍 🗠 🖳

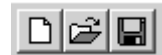

### Schriftformate:

- 1. Fett
- 2. Kursiv
- 3. Unterstrichen
- 4. Schriftfarbe

## Ausrichtung des Textes:

- 1. Linksbündig
- 2. Zentriert
- 3. Rechtsbündig
- 4. Aufzählungszeichen

Sie haben jetzt die grundsätzlichen Befehle der Textverarbeitung kennengelernt. Diese finden Sie in WORD, Excel und anderen Programmen auch wieder. Natürlich sind dort dann noch erweiterte Funktionen zusätzlich vorhanden.

### Korrigieren von Text:

- 1. Cursor vor dem zu ändernden Buchstaben
- 2. Cursor hinter dem zu ändernden Buchstaben

Rücktaste (über Enter-Taste) ENTER-Taste

**ENTF-Taste** 

3. Befehl bestätigen oder Absatz

## Markieren:

- 1. Mit der Maus vor den Text und klicken (linke Maustaste).
- 2. Mit der Maus vor den Absatz und Doppelklicken (linke Maustaste).
- 3. Mit Mauszeiger vor den ersten Buchstaben und dann die Maus ziehen.
- 4. Mit Mauszeiger vor den ersten Buchstaben, dann **SHIFT (Hochstelltaste drücken**) und mit den Pfeiltasten Markierung erstellen.
- 5. Mit Mauszeiger vor den ersten Buchstaben und F8-Erweiterungstaste drücken.
  - 1 x = Word, 2 x = ganze Zeile, 3 x = ganzen Absatz, 4 x Alles
  - Aufheben mit ESC
- 6. Über Bearbeiten "Alles markieren" gesamten Text markieren.

Soviel zunächst zur Textverarbeitung ...

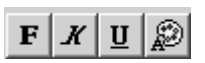